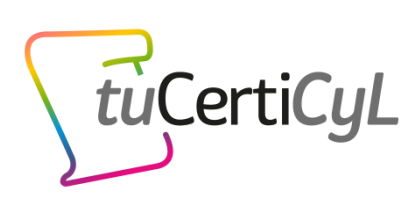

# Guía para realizar exámenes online

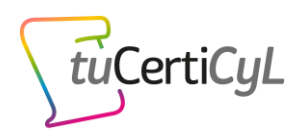

# Contenido

| 1. | ¿En qué consisten los exámenes online de tuCertiCyL?         | 2  |
|----|--------------------------------------------------------------|----|
| 2. | ¿Qué requisitos debo cumplir para realizar el examen online? | 3  |
| 3. | Pasos para realizar un examen online                         | 4  |
|    | Paso 1: Inscríbete en una convocatoria de examen online      | 4  |
|    | Paso 2: Realiza la comprobación técnica previa al examen     | 5  |
|    | Paso 3: Prepara la zona de examen                            | 6  |
|    | Paso 4: Ten a mano la documentación y accede al examen       | 7  |
|    | Paso 5: Identificación, comprobación técnica y del entorno   | 7  |
|    | Paso 6: Realización de examen y soporte del supervisor       | 8  |
|    | Paso 7: Finalización del examen                              | 9  |
| 4. | Soluciones para los problemas típicos                        | 10 |
| 4. | Preguntas frecuentes                                         | 11 |

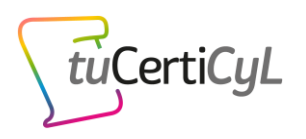

# 1.¿En qué consisten los exámenes online de tuCertiCyL?

TuCertiCyL presenta una nueva modalidad de examen online para que ahora puedas acreditar tus competencias digitales también desde casa. Esta modalidad online sólo está disponible para la **certificación de nivel intermedio**.

El examen es exactamente igual que en la modalidad presencial (aquí tienes una <u>demo</u>). La diferencia está en que, en lugar de tener que desplazarte a un centro certificador y realizar el examen bajo la supervisión de un cuidador presencial, podrás hacerlo desde casa con tu ordenador accediendo a una **plataforma de supervisión y control mediante la que un supervisor en remoto vigilará el desarrollo del examen** para que sea realizado en igualdad de condiciones que en el caso de los exámenes presenciales. El supervisor de la prueba podrá ver y escuchar en tiempo real lo que sucede en tu entorno (pantalla del ordenador, imagen de la webcam y habitación desde la que realizas el examen), además de ser grabada la sesión para una posterior revisión y validación de la realización de la prueba conforme a las normas.

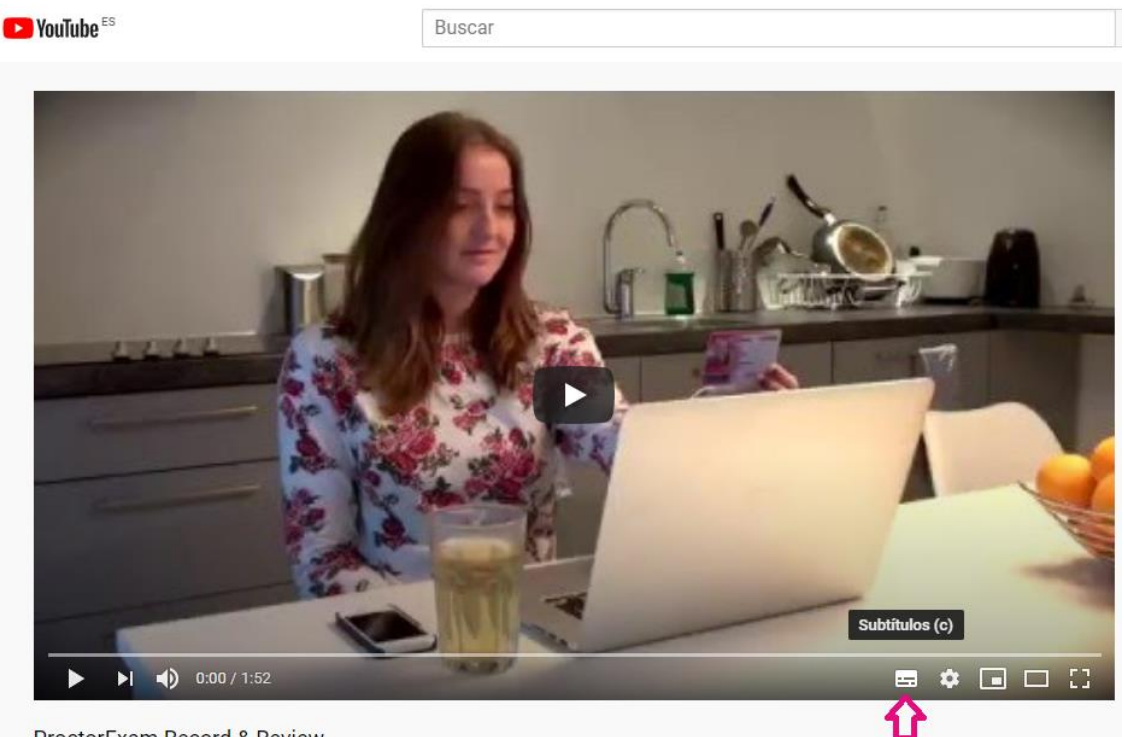

Para hacerte una mejor idea, mira este vídeo:

ProctorExam Record & Review

Habilita los subtítulos en español pulsando el icono que marca la fecha

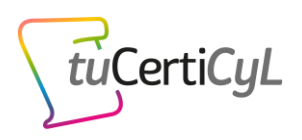

# 2. ¿Qué requisitos debo cumplir para realizar el examen online?

Para hacer el examen online deberás cumplir los siguientes requisitos:

- Tener más de 18 años y ser de Castilla y León. Esta información se comprobará antes de realizar el examen a través de la presentación del DNI verificando que el lugar de residencia o nacimiento es una localidad de Castilla y León.
- 2. No haber realizado previamente un examen online del mismo tipo.

✓ Micrófono y altavoces.

de supervisión.

3. Disponer de los siguientes **requisitos técnicos** (previo al examen se realizará un *checking* de comprobación para verificar que puedes realizar el examen):

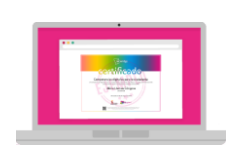

- Ordenador con sistema operativo Windows 7 o superior y al menos
   2 GB de memoria RAM.
- Cámara web con resolución mínima 1280x720 píxeles.

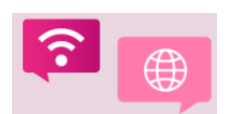

firme

Conexión a Internet de banda ancha estable para el ordenador con una velocidad de subida de al menos 1,5 Mbps y wifi para conectar el smartphone o tablet.

Dispositivo móvil (*smartphone* o *tablet*), con sistema operativo
 Android 4.0 o superior, o iOS 8.0 o superior y al menos 50 MB de
 espacio de almacenamiento libre para instalar y ejecutar la aplicación

- Tener las siguientes aplicaciones instaladas en el ordenador para poder realizar correctamente los ejercicios del examen:
  - Navegadores Google Chrome (descarga), Firefox (descarga), Edge (descarga) e Internet Explorer (descarga), todos ellos actualizados a la última versión disponible.

Un paquete ofimático Microsoft Office 2010 o LibreOffice versión
 6 o posteriores (descarga LibreOffice).

• Aplicación de **edición de imagen GIMP**, versión 2.10.12 o posteriores (<u>descarga</u>).

• Programa lector PDF Adobe Reader DC actualizado (descarga).

• Aplicación de firma electrónica de documentos AutoFirma (descarga).

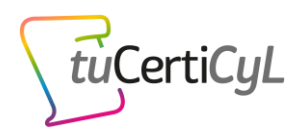

# 3. Pasos para realizar un examen online

## Antes del examen:

## Paso 1: Inscríbete en una convocatoria de examen online

Entra en la web <u>www.tucerticyl.es</u> e inscríbete en una convocatoria publicada utilizando el buscador y filtrando por la modalidad "Online".

Ten en cuenta que para inscribirte debes autorizar la grabación del examen online desde tu <u>perfil privado</u>, si no lo has autorizado, te pedirá que lo hagas a la hora de inscribirte.

Tras la inscripción recibirás un correo de tuCertiCyL, como se muestra en la siguiente imagen, con la información de tu convocatoria, las normas de examen, la fecha y hora de examen, y la información de cuándo deberás realizar la comprobación técnica previa al examen que se detalla en el siguiente punto.

| Inscrito en convocatoria                                                                                                    |
|----------------------------------------------------------------------------------------------------|
| Te has inscrito en la convocatoria Certificación en competencias digitales para la<br>ciudadania: nivel medio de TuCertiCyL.<br>Fecha: 01/06/2020<br>Hora: 11:00<br>Duración: 1 hora y 30 minutos                                                                                                    |
| Modalidad examen: A distancia                                                                                                    |
| IMPORTANTE! SIGUE ESTOS 7 PASOS ANTES DEL EXAMEN                                                                                                    |
| PREPARATE LA PROEBALEStudia el contenido de la prueba en este enlace.                                                                                                    |
| 2 LEE LAS NORMAS, Bruies antifue armedia de la antifue                                                                                                    |
| <ol> <li>CLEE LAS NORMAS, Revisa aqui las normas de la prueba.</li> <li>REALIZA LA DEMO. Completa en este enlace la demo para familiarizarle con el entorno y dinàmica de la prueba.</li> <li>jMEMORIZA TU USUARIO Y CONTRASEÑA! Los necesitarás el día del examen para acceder a la prueba. Además, no olvides tener a mano tu documento de identidad.</li> <li>SI NO VAS A ASISTIR AL EXAMEN: Cancela tu inscripción antes de 29/05/2020. Accede a tu área personal donde puedes consultar y cancelar tus inscripciones.</li> <li>COMPRUEBA QUE CUMPLES LOS REQUISITOS: Una vez finalice el periodo de inscripciones recibirás un correo con instrucciones para comprobar que tu ordenador, conexión a Internet y dispositivo móvil cumplen los requisitos técnicos. Realiza la comprobación al menos 48 horas antes del examen, en caso contrario no podrás realizarlo.</li> </ol> |
| El Equipo de TuCertiCyL.                                                                                                    |
| Aviso legal   Política de privacidad                                                                                                    |

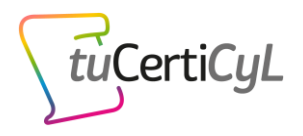

# Paso 2: Realiza la comprobación técnica previa al examen

Una vez finalice el periodo de inscripciones en el examen, tendrás que realizar una prueba para comprobar que tu ordenador, conexión a Internet y dispositivo móvil cumplen los requisitos técnicos necesarios para realizar el examen online.

Para realizar la prueba técnica recibirás un email, como se muestra en la siguiente imagen, con el asunto *"Instrucciones comprobación técnica previa al examen"* en el que te indicaremos los pasos que tienes que completar para superar la comprobación.

| <ul> <li>Hola, usuario:</li> <li>Te has inscrito en la convocatoria de examen online para la "Certificación en competencias digitales para la ciudadanía: nivel medio" del próximo dia dd/mm/asaa.</li> <li>Recuerda consultar las normas de los eximenes online en este <u>erilace</u>.</li> <li>Los eximenes online se realizan a través de un sistema de supervisión, de forma que seris vigilado en directo por un supervisor, y el desarrollo del examen será grabado.</li> <li>Recuerda que para realizar el examen debes tener instaladas en tu ordenador las siguientes aplicaciones:</li> <li>Navegador Google Chrome actualizado a su última versión.</li> <li>Un paquete ofiniático Microsoft Office 2010 o LibreOffice versión 6 o posteriores.</li> <li>Aplicación de edición de imagen GIMP, versión 2.10.12 o posteriores.</li> <li>Programa lector POF Adobe Reader XI.</li> <li>Adobe Reader DC o versiones posteriores.</li> <li>Aplicación de firma electrónica de documentos AutoFirma.</li> </ul> En este <u>entisce</u> puedes consultar la guía completa para realizar exámenes online. En ella tienes un enlace de descarga para algunas de las aplicaciones anteriores. A continuación te indicamos los pasos que has de completar al menos 48 horas antes del examen para comprobar que tu ordenador, conexión a Internet y dispositivo móvil |
|----------------------------------------------------------------------------------------------------|
| Hola, usuaria:<br>Te has inscrito en la convocatoria de examen online para la "Certificación en competencias digitales para la ciudadania: nivel medio" del próximo dia dd/mm/aaaa.<br>Recuerda consultar las normas de los eximenes online en este <u>enlace</u> .<br>Los eximenes online se realizan a través de un sistema de supervisión, de forma que serás vigilado en directo por un supervisor, y el desarrollo del examen será grabado.<br>Recuerda que para realizar el examen debes tener instaladas en tu ordenador las siguientes aplicaciones:<br>A suvegador Google Chrome actualizado a su última versión.<br>Un paquete ofimático Microsoft Office 2010 o LibreOffice versión 6 o posteriores.<br>Aplicación de edición de imagen GIMP, versión 2.10.12 o posteriores.<br>Programa lector PDF Adobe Reader XI.<br>Adobe Reader DC o versiones posteriores.<br>Aplicación de firma electrónica de documentos AutoFirma.<br>En este <u>enlace</u> puedes consultar la guía completa para realizar exámenes online. En ella tienes un enlace de descarga para algunas de las aplicaciones anteriores.                                                                                                    |
| Te has inscrito en la convocatoria de examen online para la "Certificación en competencias digitales para la ciudadania: nivel medio" del próximo dia dd/mm/aaaa.<br>Recuerda consultar las normas de los eximenes online en este <u>enlace</u> .<br>Los eximenes online se realizan a través de un sistema de supervisión, de forma que serás vigilado en directo por un supervisor, y el desarrollo del examen será grabado.<br>Recuerda que para realizar el examen debes tener instaladas en tu ordenador las siguientes aplicaciones:<br>Navegador Google Chrome actualizado a su última versión.<br>Un paquete ofimático Microsoft Office 2010 o LibreOffice versión 6 o posteriores.<br>Aplicación de edición de imagen GIMP, versión 2.10.12 o posteriores.<br>Programa lector PDF Adobe Reader XI.<br>Adobe Reader DC o versiones posteriores.<br>Aplicación de firma electrónica de documentos AutoFirma.<br>Te este <u>enlace</u> puedes consultar la guía completa para realizar eximenes online. En ella tienes un enlace de descarga para algunas de las aplicaciones anteriores.<br>Acontinuación te indicamos los pasos que has de completar al menos 48 horas antes del examen para comprobar que tu ordenador, conexión a laternet y dispositivo mávil                                                                                                |
| Recuerda consultar las normas de los eximenes online en este <u>enlace</u> .<br>Los eximenes online se realizan a través de un sistema de supervisión, de forma que serás vigilado en directo por un supervisor, y el desarrollo del examen será grabado.<br>Recuerda que para realizar el examen debes tener instaladas en tu ordenador las siguientes aplicaciones:<br>• Navegador Google Chrome actualizado a su última versión.<br>• Un paquete ofinático Microsoft Office 2010 o LibreOffice versión 6 o posteriores.<br>• Aplicación de edición de imagen GIMP, versión 2.10.12 o posteriores.<br>• Programa lector PDF Adobe Reader XI.<br>• Aplicación de firma electrónica de documentos AutoFirma.<br>• Aplicación de firma electrónica de documentos AutoFirma.                                                                                                    |
| Los exámenes online se realizan a través de un sistema de supervisión, de forma que serás vigilado en directo por un supervisor, y el desarrollo del examen será grabado.<br>Recuerda que para realizar el examen debes tener instaladas en tu ordenador las siguientes aplicaciones:<br>Navegador Google Chrome actualizado a su última versión.<br>Un paquete ofinático Microsoft Office 2010 o LibreOffice versión 6 o posteriores.<br>Aplicación de edición de imagen GIMP, versión 2.10.12 o posteriores.<br>Programa lector PDF Adobe Reader XI.<br>Adobe Reader DC o versiones posteriores.<br>Aplicación de firma electrónica de documentos AutoFirma.<br>En este <u>embace</u> puedes consultar la guía completa para realizar exámenes online. En ella tienes un enlace de descarga para algunas de las aplicaciones anteriores.<br>A continuación te indicamos los pasos que has de completar al menos 48 horas antes del examen para comprobar que tu ordenador, conexión a Internet y dispositivo mávil                                                                                                    |
| Recuerda que para realizar el examen debes tener instaladas en tu ordenador las siguientes aplicaciones:   Navegador Google Chrome actualizado a su última versión.  Un paquete ofinático Microsoft Office 2010 o LibreOffice versión 6 o posteriores.  Aplicación de edición de imagen GIMP, versión 2.10.12 o posteriores.  Programa lector PDF Adobe Reader XI.  Adobe Reader DC o versiones posteriores.  Aplicación de firma electrónica de documentos AutoFirma.  En este <u>emlace</u> puedes consultar la guía completa para realizar exámenes online. En ella tienes un enlace de descarga para algunas de las aplicaciones anteriores.  A continuación te indicamos los pasos que has de completar al menos 48 horas antes del examen para comprobar que tu ordenador, conexión a Internet y dispositivo móvil                                                                                                    |
| Navegador Google Chrome actualizado a su última versión.     Un paquete ofimático Microsoft Office 2010 o LibreOffice versión 6 o posteriores.     Aplicación de edición de imagen GIMP, versión 2.10.12 o posteriores.     Programa lector PDF Adobe Reader XI.     Adobe Reader DC o versiones posteriores.     Aplicación de firma electrónica de documentos AutoFirma.     En este <u>emlace</u> puedes consultar la guía completa para realizar exámenes online. En ella tienes un enlace de descarga para algunas de las aplicaciones anteriores.     Acontinuación te indicamos los pasos que has de completar al menos 48 horas antes del examen para comprobar que tu ordenador, conexión a Internet y dispositivo móvil                                                                                                    |
| Un paquete ofiniático Microsoft Office 2010 o LibreOffice versión 6 o posteriores.     Aplicación de edición de imagen GIMP, versión 2.10.12 o posteriores.     Programa lector PDF Adobe Reader XI.     Adobe Reader DC o versiones posteriores.     Aplicación de firma electrónica de documentos AutoFirma.     Aplicación de firma electrónica de documentos AutoFirma.     En este <u>enlace</u> puedes consultar la guía completa para realizar exámenes online. En ella tienes un enlace de descarga para algunas de las aplicaciones anteriores.     Acontinuación te indicamos los pasos que has de completar al menos 48 horas antes del examen para comprobar que tu ordenador, conexión a Internet y dispositivo móvil                                                                                                    |
| Aplicación de edición de imagen GIMP, versión 2.10.12 o posteriores.     Programa lector PDF Adobe Reader XI.     Adobe Reader DC o versiones posteriores.     Aplicación de firma electrónica de documentos AutoFirma.     En este <u>enlace</u> puedes consultar la guía completa para realizar exámenes online. En ella tienes un enlace de descarga para algunas de las aplicaciones anteriores.     A continuación te indicamos los pasos que has de completar al menos 48 horas antes del examen para comprobar que tu ordenador, conexión a Internet y dispositivo móvil                                                                                                    |
| Programa lector PDF Adobe Reader XI.     Adobe Reader DC o versiones posteriores.     Aplicación de firma electrónica de documentos AutoFirma.     En este <u>enlace</u> puedes consultar la guía completa para realizar exámenes online. En ella tienes un enlace de descarga para algunas de las aplicaciones anteriores.     A continuación te indicamos los pasos que has de completar al menos 48 horas antes del examen para comprobar que tu ordenador, conexión a Internet y dispositivo móvil                                                                                                    |
| Adobe Reader DC o versiones posteriores.     Aplicación de firma electrónica de documentos AutoFirma.     In este <u>enlace</u> puedes consultar la guía completa para realizar exámenes online. En ella tienes un enlace de descarga para algunas de las aplicaciones anteriores.     A continuación te indicamos los pasos que has de completar al menos 48 horas antes del examen para comprobar que tu ordenador, conexión a Internet y dispositivo móvil                                                                                                    |
| Aplicación de firma electrónica de documentos AutoFirma.  In este <u>enlace</u> puedes consultar la guía completa para realizar exámenes online. En ella tienes un enlace de descarga para algunas de las aplicaciones anteriores.  A continuación te indicamos los pasos que has de completar al menos 48 horas antes del examen para comprobar que tu ordenador, conexión a Internet y dispositivo móvil                                                                                                    |
| En este <u>enlace</u> puedes consultar la guía completa para realizar exámenes online. En ella tienes un enlace de descarga para algunas de las aplicaciones anteriores.<br>A continuación te indicamos los pasos que has de completar al menos 48 horas antes del examen para comprobar que tu ordenador, conexión a Internet y dispositivo móvil                                                                                                    |
| A continuación te indicamos los pasos que has de completar al menos 48 horas antes del examen para comprobar que tu ordenador, conexión a Internet y dispositivo móvil                                                                                                    |
| cumplen los requisitos técnicos necesarios para realizar el examen online.                                                                                                    |
| SIGUE ESTOS PASOS PARA COMPROBAR QUE CUMPLES LOS REQUISITOS TÉCNICOS:                                                                                                    |
| PASO 1: Descarga el plugin de ProctorExam para Chrome. Clica aquí                                                                                                    |
| PASO 2: Descarga en tu dispositivo móvil la aplicación ProctorExam disponible para Android y para iOS, a través del código QR generado durante la instalación del plugin. En caso de<br>experimentar algún problema con la lectura del código QR, localiza e instala la aplicación "ProctorExam Remote Exams" desde el Google Store o Apple Store.                                                                                                    |
| PASO 3: Completa esta comprobación al menos 48 horas antes del examen. Si no, serás desmatriculado y no podrás realizarlo Clica aquí                                                                                                    |
| PASO 4: Una vez que hayas finalizado con éxito el paso 3, recibirás el dia anterior al examen por email un enlace para acceder al examen, que estará operativo el dia y hora de la<br>convocatoria, no antes.                                                                                                    |
| INFORMACIÓN DE ASISTENCIA PREVIA AL EXAMEN:                                                                                                    |
| Guía de usuario para la realización de exámenes a distancia: <u>Clica aquí</u>                                                                                                    |
| Normas de los exámenes online: <u>Clica aqui</u>                                                                                                    |
| Contactar con el equipo de tuCertiCyL: <u>soporte@tucerticyLes</u>                                                                                                    |
| In cortial solution                                                                                                    |
|                                                                                                    |
| TuÇertiCyL                                                                                                    |

Si no lo encuentras en tu bandeja de entrada, revisa la carpeta de correo electrónico no deseado.

Este email lo recibirás al menos 4 días antes del examen. Es muy importante que superes esta prueba técnica, al menos 48 horas antes del examen. Si no, serás desmatriculado y no podrás realizarlo.

ilmportante! No olvides completar la prueba técnica al menos 48 h. antes del examen.

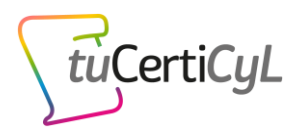

Al iniciar la comprobación serás redirigido en tu navegador Google Chrome a una pantalla como la siguiente, en la que tienes un menú desplegable para cambiar de idioma:

| Troubleshooting guide                                                                                                    |                                                                                                    | Check Requirements                                                                |
|----------------------------------------------------------------------------------------------------|----------------------------------------------------------------------------------------------------|-----------------------------------------------------------------------------------|
| Computer Issues :<br>1. Refeat the computer.<br>2. Result the computer.<br>Smartphores Issues :<br>1. Restart your phone.<br>If the problem persate, content<br>the support through the chall box<br>on the bottem of the chall box<br>enseme. | ProdorExam's services are offered in<br>English. For the best experience it is<br>recommended to continue in English.<br>New<br>New Control Control Control Control Control<br>New Control Control Control Control Control Control<br>and may contain markers. | Microphone<br>O Spaekors<br>O Bandwidth<br>O Wobcern<br>O Mobile<br>O Screenshare |
|                                                                                                    | <ul> <li>Seleccionar idioma<br/>español<br/>antas</li> <li>frances</li> <li>mentandés</li> <li>norusgo</li> </ul>                                                                                                    |                                                                                   |

Sigue las instrucciones mostradas en tu pantalla hasta completar la verificación del sistema con éxito.

Si has superado la comprobación, el día anterior a la convocatoria recibirás un email con un enlace para acceder al examen, que deberás guardar. Este enlace estará operativo el día y hora de la convocatoria, no antes.

### El día del examen:

### Paso 3: Prepara la zona de examen

#### Tu habitación o sala desde la que realices el examen debe de estar bien iluminada.

- La iluminación ha de ser suficiente.
- Debes estar claramente visible en todo momento y evitar que haya reflejos.
   Durante el acceso al examen, como paso previo al comienzo del mismo serás guiado para configurar el sistema de control y podrás ver lo que comparte tu cámara.

#### Debes estar solo en la habitación o sala durante el examen.

 La presencia de alguien más supondrá la expulsión del examen. En el apartado 5, *Motivos para la expulsión de la prueba*, puedes revisar la acciones y situaciones bajo las cuales un alumno puede ser expulsado y anulada su prueba.

#### Posiciona correctamente la cámara.

 Tanto tu cámara web como la cámara de tu *smartphone* o *tablet* deben permitir ver bien tanto tu entorno como a ti durante toda la prueba.

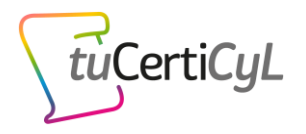

 Durante el acceso a la prueba comprueba los videos que se muestran en la pantalla de tu ordenador para asegurarte de lo que se graba y que se graba de forma correcta y clara.

#### Comprueba tu conexión a Internet.

- Asegúrate de que durante la prueba no estás compartiendo tu conexión a Internet para disponer del ancho de banda necesario.
- Preferentemente conecta tu ordenador al router con un cable de red. En caso contrario utiliza tu wifi.

#### Comprueba la carga de la batería de tus dispositivos.

- Asegúrate de que tus dispositivos estén cargados completamente.
- Si utilizas un portátil, te aconsejamos que lo tengas conectado a la corriente.

#### Paso 4: Ten a mano la documentación y accede al examen

Ten a mano tu documento de identidad (DNI o NIE) y ten preparados los dispositivos requeridos para acceder y realizar el examen. En la fecha y hora de la convocatoria <u>accede</u> <u>con tu navegador Chrome (es importante acceder con este navegador y no otro) al enlace</u> <u>de examen</u> que te enviamos el día anterior a la convocatoria con un correo con el asunto *"Correo de acceso al examen online tuCertiCyL"*.

### Paso 5: Identificación, comprobación técnica y del entorno

Examen: Examen Duede comenzar el examen cuando esté listo.

En ese momento serás redirigido en tu navegador Google Chrome a una pantalla como la siguiente. Recuerda que puedes cambiar el idioma a español.

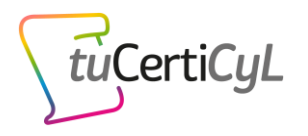

Antes de empezar el examen se realizarán una serie de comprobaciones para identificarte (deberás mostrar el DNI o NIE a la cámara), mostrar el entorno de la habitación, y volver a realizar una prueba técnica similar a la que hiciste previa al examen para verificar que tienes todo listo antes de empezar. Deberás seguir las instrucciones indicadas por el sistema en la pantalla de tu ordenador. Cada paso del proceso tiene un pequeño video que muestra exactamente qué hacer, por lo que es fácil de seguir.

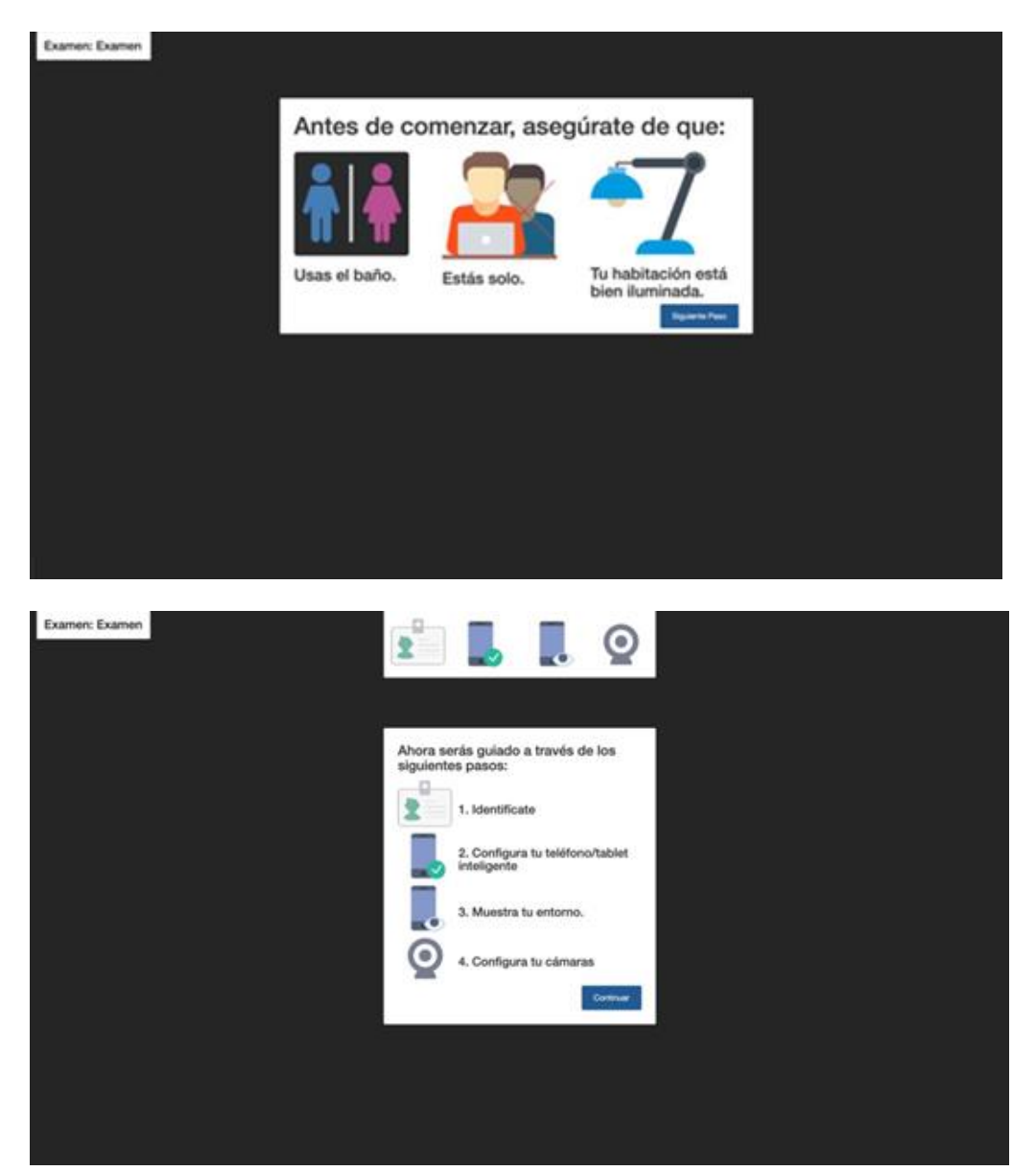

# Paso 6: Realización de examen y soporte del supervisor

Tras completar los pasos anteriores, se mostrará una pantalla como la siguiente:

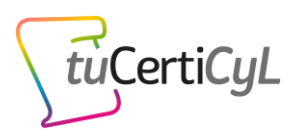

| Exam instructions                                                                                                    |                                                                                                    | Finish Exam                                                                                                    |
|----------------------------------------------------------------------------------------------------|----------------------------------------------------------------------------------------------------|----------------------------------------------------------------------------------------------------|
|                                                                                                    |                                                                                                    | ■ □ ⊙179:                                                                                                    |
|                                                                                                    |                                                                                                    |                                                                                                    |
| Exam instructions                                                                                                    |                                                                                                    |                                                                                                    |
| Antes de empezar el examen, lee en este enlac<br>a: https://lucerticyl.es/uploads/instrucciones_y_norr<br>examen.Recuerda, no puedes utilizar ningún<br>indi de per blace | e (enlazando<br>nas_examen_online.pdf) las instrucciones y normas del<br>material de consulta, ni acceder a páginas web salvo las<br>o licens em califican uno consector al amendo a tendo de | Important                                                                                                    |
| indicadas en las preguntas tipo reto.El PIN que este enlace (enlazando a: tucerticyl es/examinado                                                                         | e tenes que utilizar para acceder al examen a traves de<br>γ) es 5299.                                                                                                    | You can now start your exam. Please make<br>sure that when you are done:<br>• You first close the exam website(s) and<br>document(s) |
| Individual Informations                                                                                                    | 4                                                                                                    | You click the 'Finish Exam' button above<br>before closing this tab!                                                                 |
|                                                                                                    |                                                                                                    | After doing this, you can safely close this tab.                                                                                     |
|                                                                                                    |                                                                                                    | Ve a Configuración para activ                                                                                                    |

En esta pantalla encontrarás un enlace con las instrucciones y normas de tuCertiCyL, un enlace para acceder al examen que deberás abrir en una nueva pestaña del navegador y un **PIN** para iniciar el examen en la página web de tuCertiCyL.

**<u>iImportante!</u>** Durante todo el examen deberás tener abiertas las 2 pantallas, la de supervisión de examen (ProctorExam), mostrada en la imagen anterior, y la del propio examen (tuCertiCyL). En ningún momento debes cerrar la pantalla de supervisión sin haber finalizado previamente tú examen, ya que en caso contrario se dará por finalizado.

Una vez dentro del entorno de la plataforma de tuCertiCyL e introducido el PIN, comenzarás el examen. Dispondrás de un reloj en la parte superior derecha de la pantalla del examen con el tiempo que tienes disponible para finalizar la prueba:

| Junta de Castilla y León                                                                                                    | ×                             |
|----------------------------------------------------------------------------------------------------|-------------------------------|
| Demo de examen                                                                                                    |                               |
| Pregunta 2                                                                                                    | <u>উ</u> 01:20:44             |
| Estás escribiendo un informe sobre las últimas tendencias del mercado para un plan de<br>negocio.<br>¿Cuál sería la fuente más fiable? | O/20 preguntas<br>respondidas |
| Página web de un periódico local.                                                                                                    | Información                   |
| Comentarios de usuarios obtenidos en las redes sociales.     Página web del Instituto Nacional de Estadística.                         | Comunicación                  |
| 🧭 Guardar                                                                                                    | 4 🕑 5 6 📮 7 8<br>9            |

Recuerda que durante la realización de la prueba dispondrás de un chat a través del cual podrás comunicarte con el supervisor de la prueba y éste contigo.

El supervisor de la prueba solo responderá a preguntas sobre el funcionamiento de la plataforma, en ningún momento responderá preguntas sobre el contenido del examen.

Paso 7: Finalización del examen

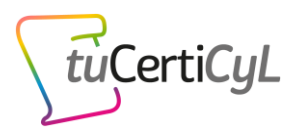

Para finalizar tu examen has de pulsar en el botón Finalizar examen:

| Junta de<br>Castilla y León                                                                                                    | ×                             |
|----------------------------------------------------------------------------------------------------|-------------------------------|
| Demo de examen                                                                                                    |                               |
| Pregunta 2                                                                                                    | ঔঁ 01:20:44                   |
| Estás escribiendo un informe sobre las últimas tendencias del mercado para un plan de<br>negocio.<br>¿Cuál sería la fuente más fiable? | O/20 preguntas<br>respondidas |

A continuación podrás revisar las preguntas falladas y realizar una reclamación en el caso de que así lo estimes.

Durante la revisión y reclamación estás sujeto a las mismas normas que durante el examen. En caso de incumplimiento, tu examen será no válido.

Tienes un tiempo límite para realizar la revisión y reclamación. El sistema te avisará automáticamente cuando falten 5 minutos para finalizar la sesión.

Para que tu examen se considere válido, antes de abandonar la sesión de la plataforma de supervisión deberás finalizar la sesión en tuCertiCyL. En caso contrario, el examen se considerará no válido.

Para finalizar tu sesión en la plataforma de supervisión deberás pulsar el botón **Finish Exam** en la pantalla de acceso a la prueba, tal y como se muestra en la siguiente imagen:

| Exam instructions                                                                                      |                                                                                                    | Finish Exam                                                                                                   |
|----------------------------------------------------------------------------------------------------|----------------------------------------------------------------------------------------------------|----------------------------------------------------------------------------------------------------|
|                                                                                                    |                                                                                                    | O179                                                                                                    |
| -                                                                                                    |                                                                                                    |                                                                                                    |
| Exam instructions                                                                                      |                                                                                                    |                                                                                                    |
| Antes de empezar el examen, lee en este enlace                                                         | enlazando                                                                                                    |                                                                                                    |
| a: https://tucerticyl.es/uploads/Instrucciones_y_norma<br>examen.Recuerda, no puedes utilizar ningún m | s_examen_online.pdf) las instrucciones y normas del<br>aterial de consulta, ni acceder a páginas web salvo las | Important                                                                                                    |
| indicadas en las preguntas tipo reto.El PIN que<br>este enlace (enlazando a: tucerticyl.es/examinador) | tienes que utilizar para acceder al examen a través de<br>es 5299.                                             | You can now start your exam. Please make                                                                      |
|                                                                                                    |                                                                                                    | <ul> <li>sure that when you are done:</li> <li>You first close the exam website(s) and document(s)</li> </ul> |
| Individual Informations                                                                                |                                                                                                    | <ul> <li>You click the 'Finish Exam' button above<br/>before closing this tab!</li> </ul>                     |
|                                                                                                    |                                                                                                    | After doing this, you can safely close this tab                                                               |
|                                                                                                    |                                                                                                    | Activar Windows                                                                                               |
| 24 ( 4.95.97                                                                                           | Pro                                                                                                    | ctor                                                                                                    |

# 4. Soluciones para los problemas típicos

A continuación, te indicamos posibles problemas y la forma de solventarlos:

• No he recibido los correos indicados para realizar la comprobación inicial o para acceder al examen. En ambos casos, revisa la carpeta de correos no deseado o spam para

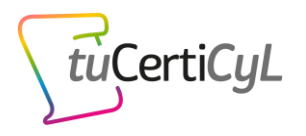

localizarlos. En caso de que no figuren como correo no deseado, contacta con nosotros a través de este correo:

#### soporte@tucerticyl.es

En dicho correo identificate, identifica tu convocatoria y explica tu problema, nos pondremos en contacto contigo para solventarlo.

- Mi smartphone o tablet se desconecta. En este caso deberás volver a escanear el código QR de la pantalla de tu ordenador. Si persiste el problema, cierra la aplicación de tu dispositivo móvil, vuelve a iniciarla y repite el proceso, o bien reinicia tu smartphone o tablet y repite el proceso.
- Tras instalar el *plugin* en mi navegador Google Chrome actualizado no avanzo en los pasos de comprobación. Revisa en la pantalla del ordenador si tu navegador está bloqueando alguna ventana emergente o figura algún aviso solicitándote alguna acción para ejecutar este *plugin*. En caso contario prueba a refrescar tu navegador pulsando ctrl+R.

# 4. Preguntas frecuentes

# ¿La prueba es gratuita?

Sí, al igual que los exámenes de certificación presenciales, la **modalidad de exámenes online es** gratuita.

## ¿Qué se grabará durante el examen?

Para asegurar que la realización del examen desde casa se realiza conforme a las normas, se grabará la pantalla de tu ordenador y con tu cámara web serás grabado en primer plano.

Además, mediante otra cámara de tu smartphone o tablet, **se grabará tu entorno** a través de una aplicación específica instalada previamente en tu dispositivo móvil.

También se grabará el audio a través de tu micrófono.

#### ¿Puedo comunicarme con el supervisor durante la prueba?

Al igual que los usuarios que realizan las pruebas de forma presencial, podrás comunicarte con el supervisor por el chat, para realizar consultas sobre la plataforma pero nunca sobre el contenido del examen.

## ¿Qué garantías de privacidad existen?

La realización de pruebas online de certificación en competencias digitales de tuCertiCyL es una modalidad voluntaria que requiere el consentimiento por parte del alumno para grabar y tratar las imágenes. En concreto, **se solicita el consentimiento para realizar las siguientes acciones**:

1. Fotografiar con su cámara web al usuario y su documento de identidad para identificarle.

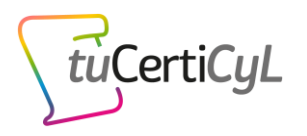

- 2. Grabar en vídeo con su *smartphone o tablet* del entorno en el que se encuentre el usuario examinado durante el examen con el fin de comprobar que no está acompañado durante la prueba.
- 3. Grabar en vídeo la pantalla del ordenador en la que el alumno realiza la prueba a través del *plugin* de Chrome previamente instalado, grabar con su cámara web un primer plano del usuario y del sonido de su entorno durante la prueba, todo ello con el fin de comprobar que el desarrollo de la prueba se realiza sin apoyo de terceros y sin consultar recursos no permitidos durante la prueba.
- 4. Almacenar las grabaciones durante 1 año para realizar una posterior revisión y tener evidencias que prueben que el examen se realizó cumpliendo las garantías.

La Junta de Castilla y León utiliza la plataforma ProctorExam para facilitar la realización de los exámenes online de tuCertiCyL para poder llevar a cabo con las mismas garantías de supervisión y objetividad que en la modalidad presencial.

El tratamiento se realiza conforme a la normativa actual en materia de protección de datos, pudiendo los usuarios en cualquier momento posterior **ejercer su derecho de revocar el consentimiento en el tratamiento de sus datos personales desde su <u>perfil de usuario</u> o solicitándolo al responsable del tratamiento de datos, en cuyo caso se eliminarán todas las grabaciones y fotografías realizadas, así como los certificados que así hubiese obtenido. Aquí se puede consultar la <u>información adicional y detallada sobre protección de datos</u>.**